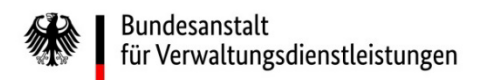

# Wie reichen Sie im eService-Portal der BAV Unterlagen nach?

# Eine Kurzanleitung der wichtigsten Schritte

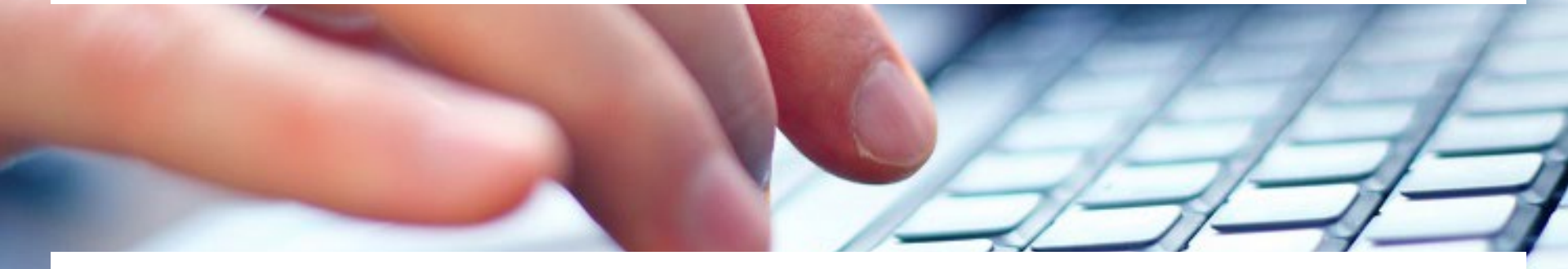

Eine ausführliche Anleitung finden Sie unter <u>https://antrag-bav.gbbmdv.bund.de/documents/20143/0/2022\_08\_10+BAV+E-</u> Service+Beihilfe+Anleitung+-+V1.2.pdf

Haben Sie weitere Fragen? Nehmen Sie gerne Kontakt mit uns auf! E-Mail: <u>beihilfe 1@bav.bund.de</u>, <u>beihilfe 2@bav.bund.de</u>, <u>beihilfe 3@bav.bund.de</u>, <u>beihilfe 4@bav.bund.de</u> Telefon: 04941/602-260, 04941/ 602-270, 04941/ 602-280, 04941/ 602-290 St

Stand: 29. Februar 2024

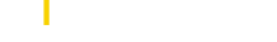

für Verwaltungsdienstleistungen

Schriftverkehr

Posteingang

Postausgang

Kontoeinstellungen

Bundesanstalt

Series

Gehen Sie in einem ersten Schritt auf Ihren "Postausgang".

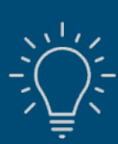

Haben Sie Ihren Antrag bereits gestellt und müssen noch Änderungen vornehmen und/oder Unterlagen hinzufügen?

Impressum

Abmelder

Kein Problem, die "Nachreichung von Unterlagen" bietet Ihnen die Möglichkeit, Adress- und Kontaktdaten für einen bereits eingereichten Antrag zu ändern und/oder zusätzliche Dokumente hochzuladen.

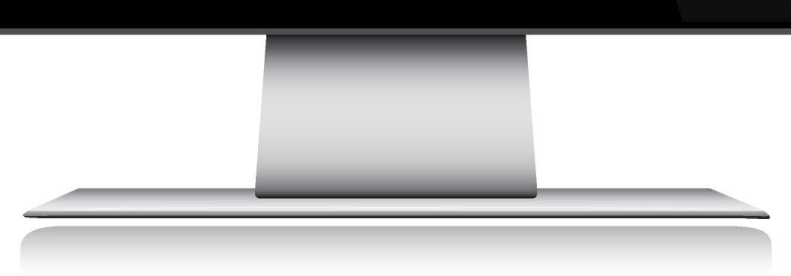

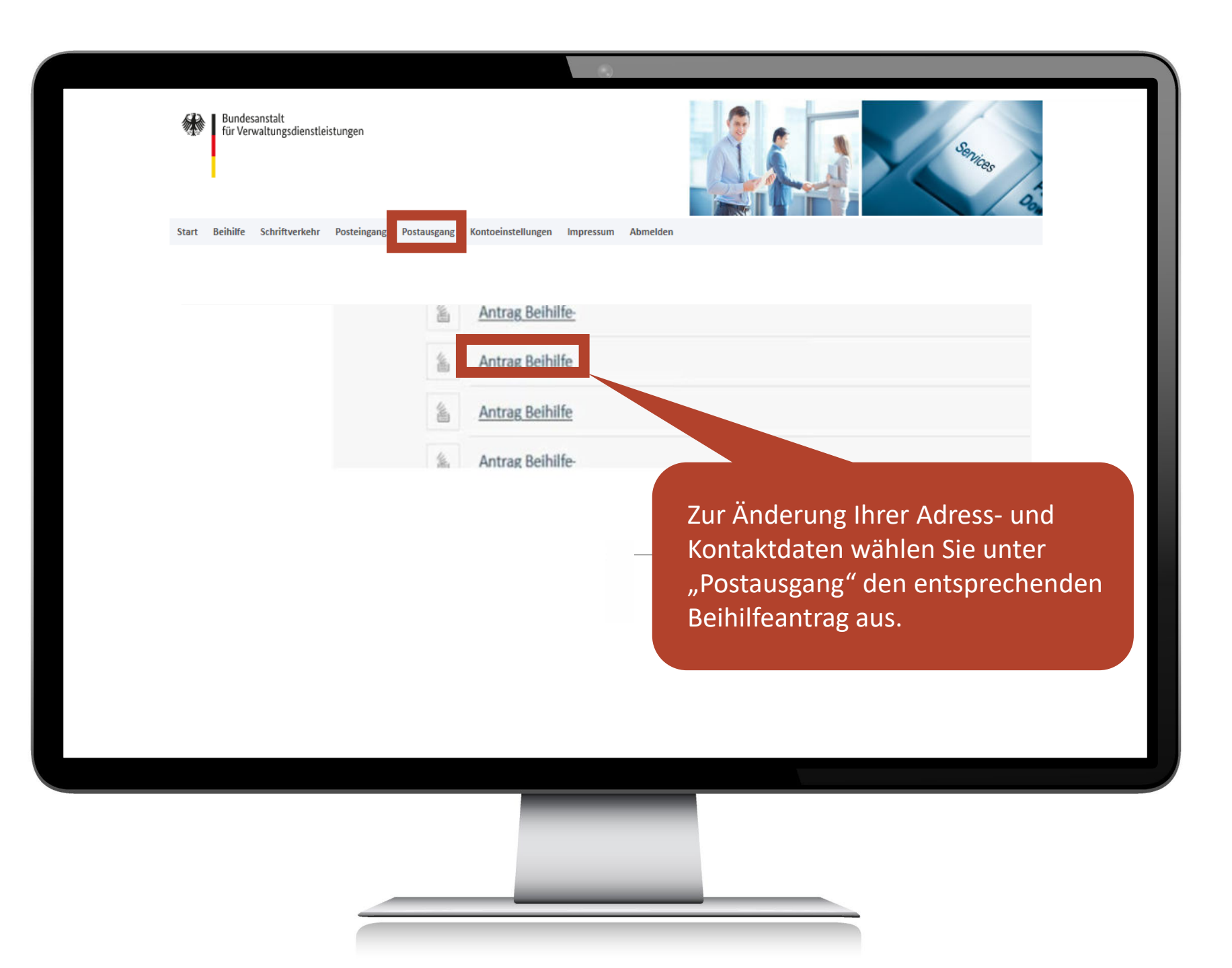

| Bundesanstalt<br>für Verwaltungsdienstleistungen                                                         | Services 6                                                                         |
|----------------------------------------------------------------------------------------------------|------------------------------------------------------------------------------------|
| Angaben des Antragstellers                                                                               |                                                                                    |
| rais sich ihre Adress- und Kontaktinformationen seit ihrem Antra<br>ändern Sie die entsprechenden Daten. | g geandert haben, setzen sie bitte den Haken "Adressdaten haben sich geandert" und |
| Adressdaten haben sich geändert *<br>Nein                                                                |                                                                                    |
| Private Adresse des Antragstellers<br>Straße / Hausnummer                                                |                                                                                    |
| Postleitzahl                                                                                             |                                                                                    |
| Telefon/Handy (bitte mit Vorwahl)                                                                        | Wahlen Sie die Daten aus, die Sie                                                  |
| E-Mail                                                                                                   |                                                                                    |
| Dienstanschrift des Antragstellers                                                                       |                                                                                    |
| Dienststelle                                                                                             |                                                                                    |
| Straße / Hausnummer                                                                                      |                                                                                    |
|                                                                                                    |                                                                                    |

Zurück

Abbrechen

Weiter

2wischensneiche

Nach Versendung des Antrages an die Beihilfestelle können nur von dort Änderungen in den Metadaten der Kundenakte vorgenommen werden.

)[-

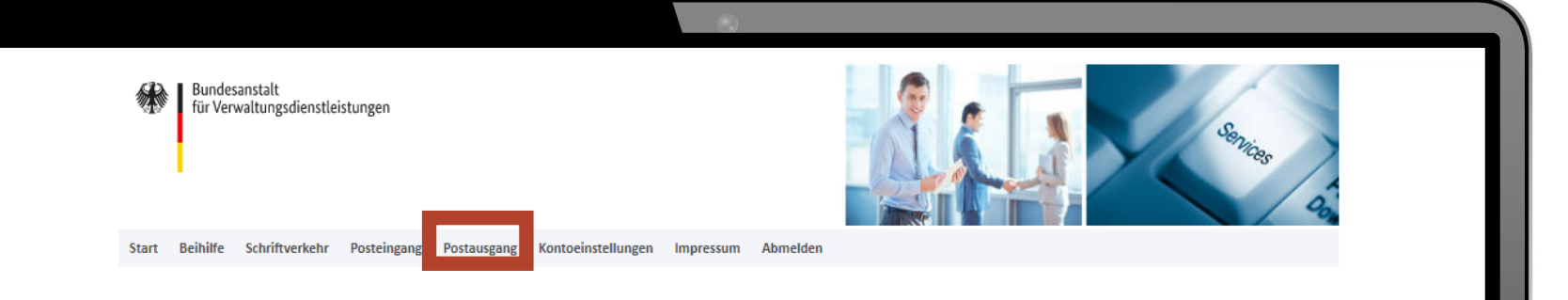

Antrag Beihilfe-

Antrag Beihilfe Antrag Beihilfe Antrag Beihilfe-

> Zum Nachreichen von Unterlagen wählen Sie unter Postausgang den entsprechenden Beihilfeantrag aus, zudem Sie zusätzliche Unterlagen nachreichen möchten.

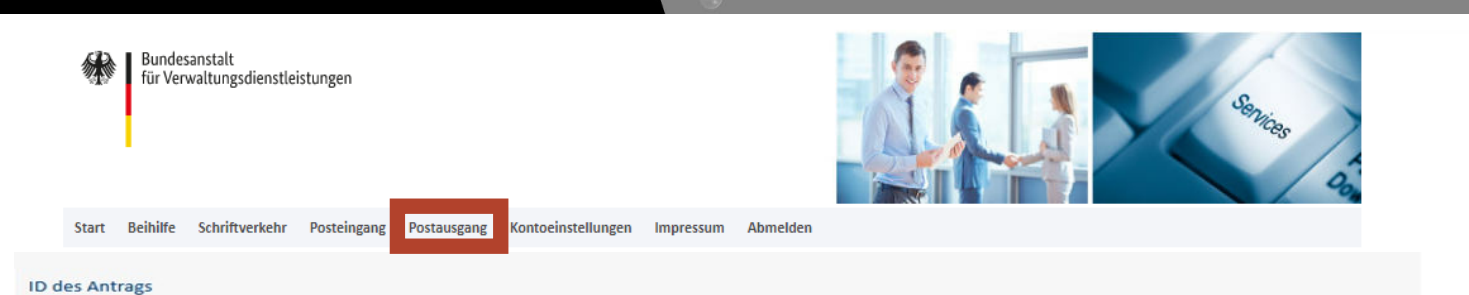

## Antrag Beihilfe-20240114-0009

### Art des Antrags

Antrag Beihilfe

### Absendedatum

14.01.2024

#### Übersicht

Zusammenfassung - Antrag Beihilfe-20240114-0009

#### Liste der Nachreichungen

Diese Liste enthält keine Einträge.

#### Liste der eingegangenen Dokumente mit Bezug zum Antrag

Name

# In der Liste der Nachreichungen laden Sie zusätzliche Unterlagen zu Ihrem Antrag hoch. Über den Button "Nachreichung" bestätigen Sie den Vorgang zur Nachreichung von zusätzlichen Unterlagen.

Zurück

Nachreichung

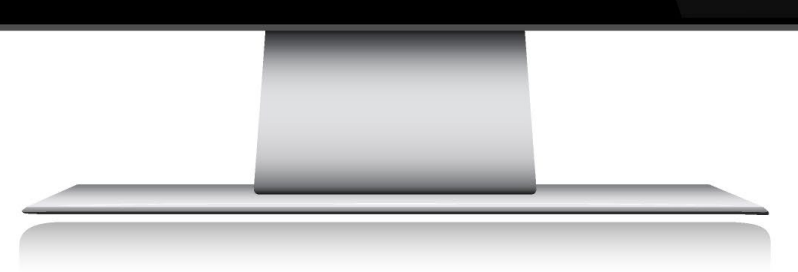